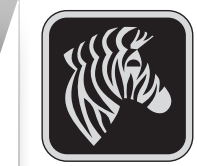

zemei

**PS** 

Itmutató

5

sorozat

nordozhato nyomtato

Bevezetés

#### Bevezetés

Köszönjük, hogy a Zebra QLn sorozat<sup>™</sup> hordozható nyomtatót választotta! Ez a tartós szerkezetű nyomtató újszerű kivitelének köszönhetően munkahelyének produktív és hatékony eszköze lesz. Mivel ezek

a nyomtatók a Zebra Technologies gyártmányai, ezért Ön valamennyi vonalkódnyomtatójához, szoftveréhez és az azokhoz használt fogyóeszközeihez világszínvonalú műszaki támogatást élvezhet.

Ez a dokumentum a QLn sorozat hordozható nyomtató kezeléséhez és karbantartásához nyújt könnyen érthető útmutatást.

A nyomtató teljes és naprakész dokumentációját az interneten a következő címen elérhető **QLn sorozat felhasználói útmutató** tartalmazza: *www.zebra.com/manuals.* 

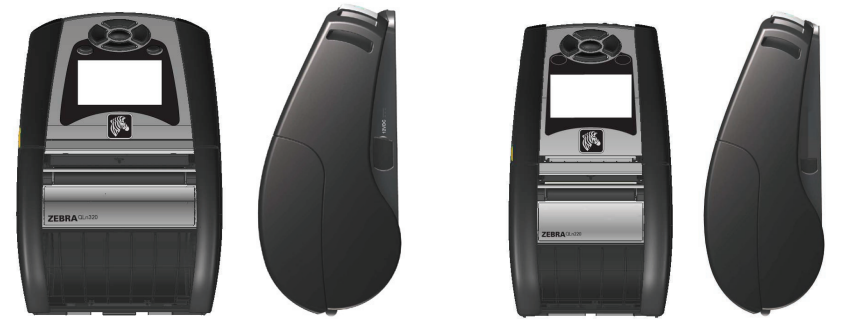

| QLn320                              | QLn220                            |
|-------------------------------------|-----------------------------------|
| A nyomathordozó szélessége:         | A nyomathordozó szélessége:       |
| 1,0 és 3,125 hüvelyk között         | 0,63 és 2,18 hüvelyk között       |
| (25,4 mm és 79,4 mm között)         | (16 mm és 55,37 mm között)        |
| A nyomtató méretei                  | A nyomtató méretei                |
| Magasság: 6,85 hüvelyk (173,659mm)* | Magasság: 6,73 hüvelyk (170,9mm)* |
| Hosszúság: 4,65 hüvelyk (117,856mm) | Hosszúság: 3,60 hüvelyk (91,4mm)  |
| Szélesség: 3,15 hüvelyk (76,9mm)    | Szélesség: 2,75 hüvelyk (69,9mm)  |
| *Övcsipesszel                       | * Övcsipesszel                    |

Mindig olvassa el a nyomtatókhoz mellékelt "Fontos biztonságtechnikai információk" című adatlapot, valamint az egyes akkumulátoregységekhez mellékelt "Műszaki tájékoztatót". Ezek a dokumentumok a nyomtató maximális mértékű megbízhatósággal és biztonsággal történő üzemeltetéséhez nyújtanak részletes útmutatást.

# QLn sorozat áttekintés (a QLn320 modell látható)

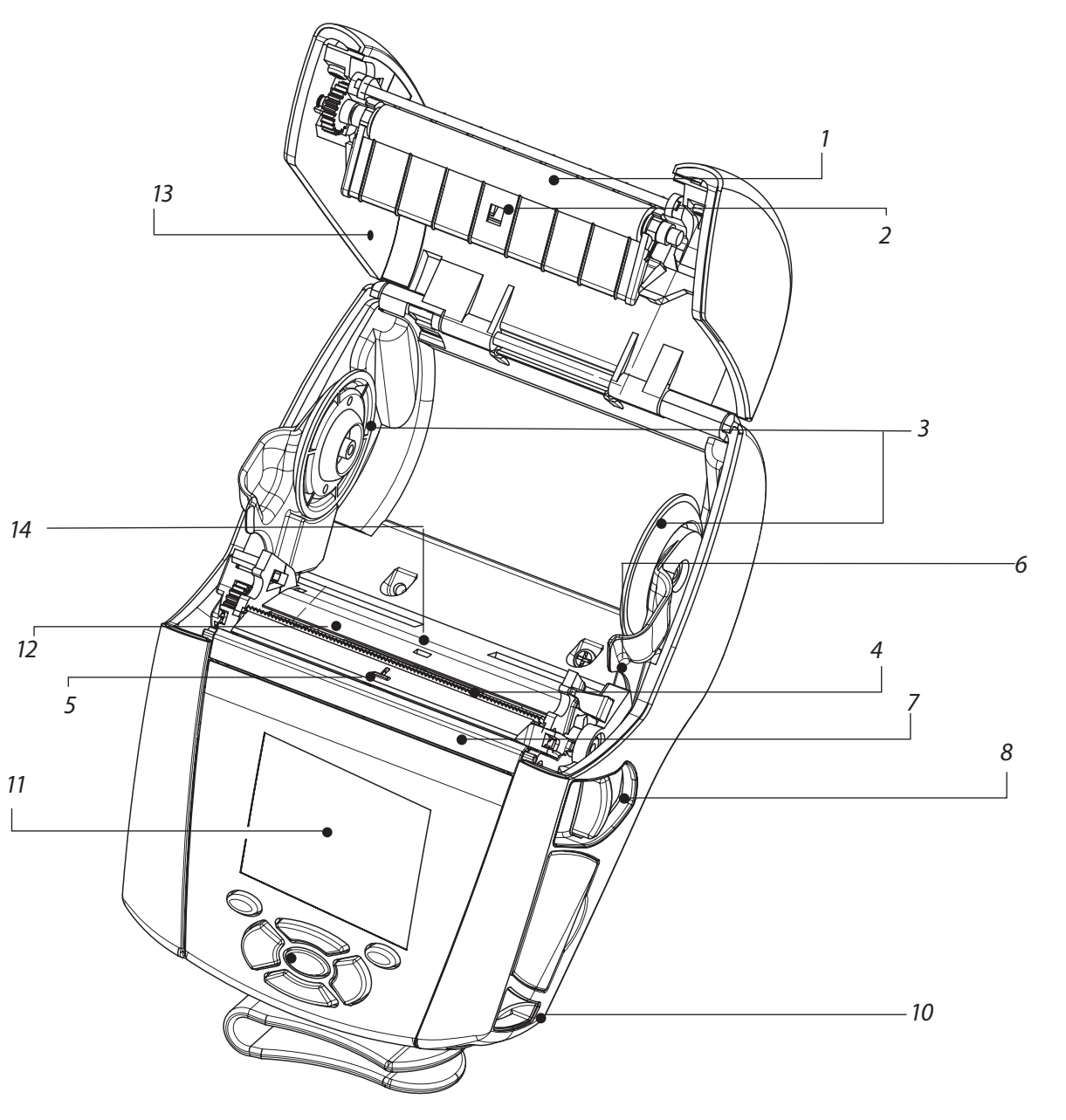

- 1. Nyomóhenger
- 2. Vonalérzékelő
- 3. Nyomathordozó-tartókorongok
- 4. Leválasztó sín
- 5. Címkeérzékelő
- 6. Címkelehúzó kar
- 7. Címkelehúzó lap
- 8. Reteszkioldó kar
- 9. Billentyűzet
- 10. Hordszíjtartó csap
- 11. LCD képernyő
- 12. Nyomtatófej
- 13. Nyomathordozó-fedél
- 14. Résérzékelő
- 15. BE/KI kapcsoló gomb
- 16. Előretekercselő gomb
- 17. Töltésjelző LED

1

17

15

16

Bevezeté

Aza feltöi

## A QLn sorozat áttekintésének folytatása

# Az akkumulátor kivétele

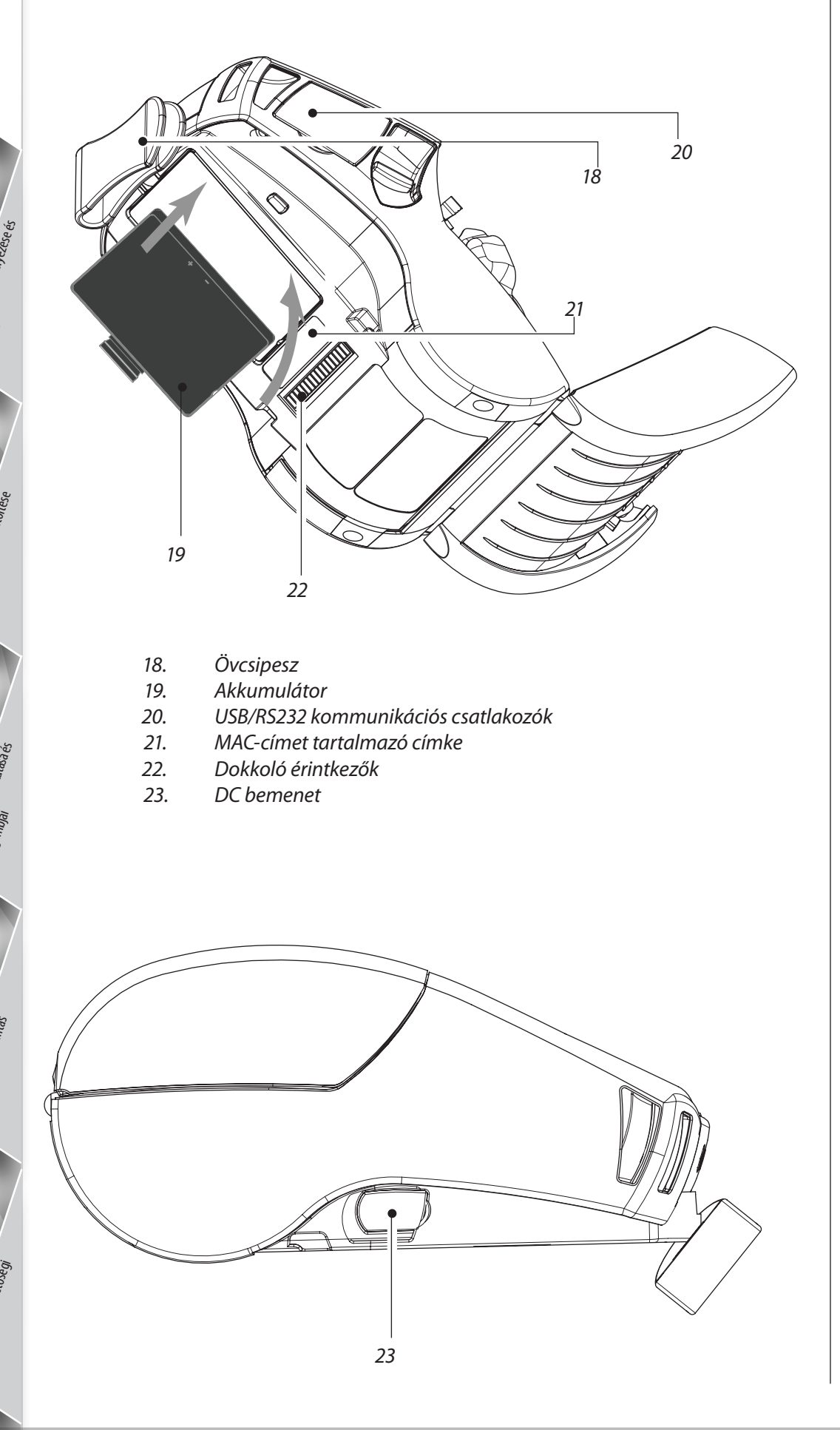

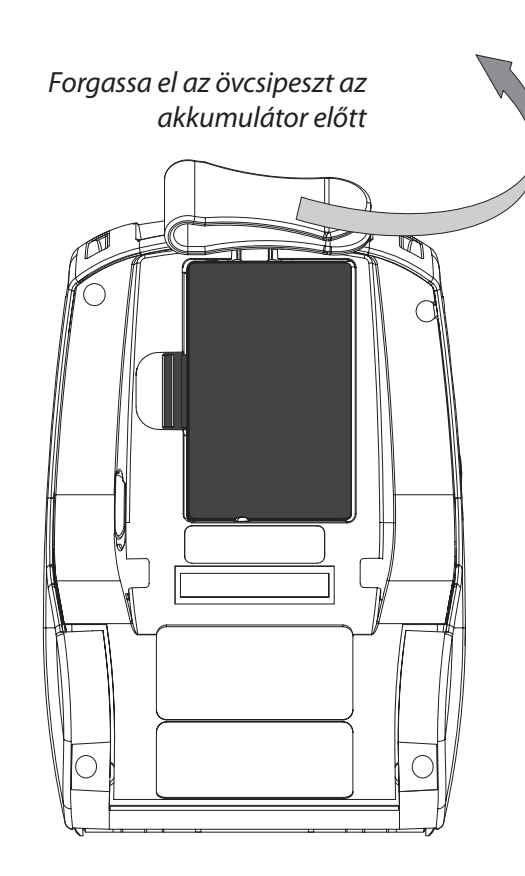

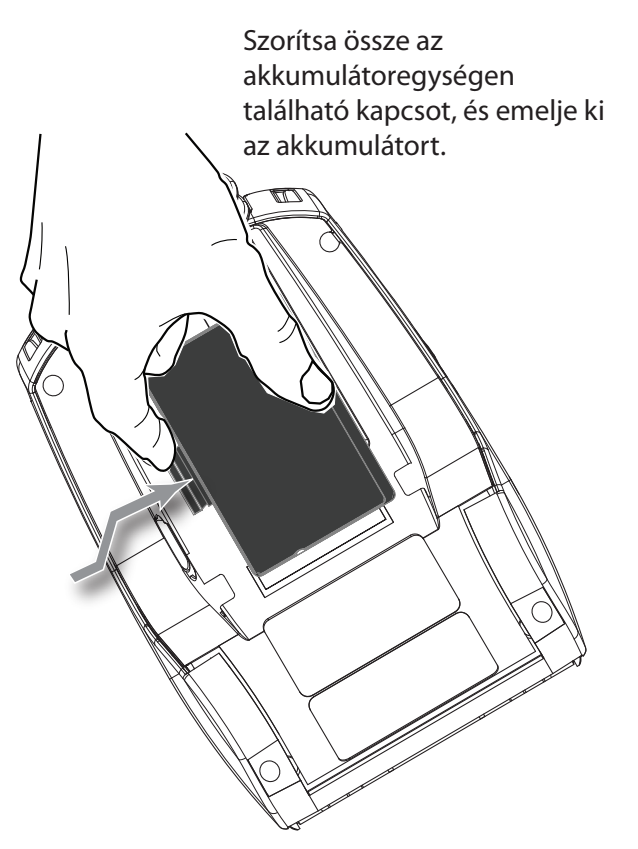

# Az akkumulátor behelyezése

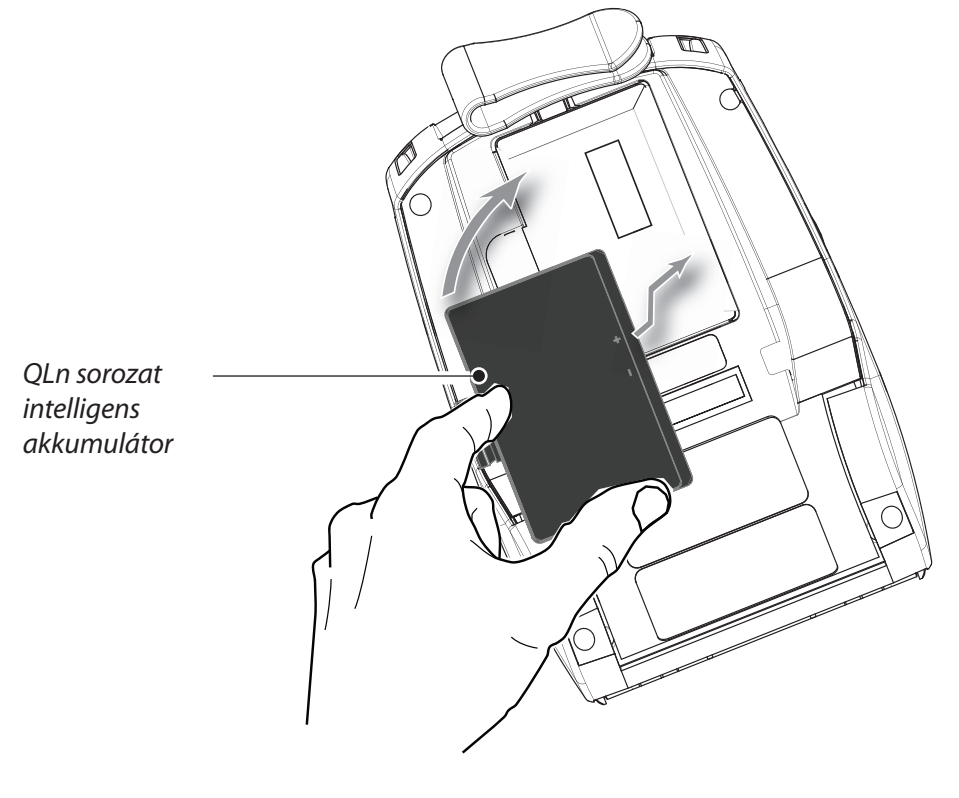

ulátor behelyezés<sub>é</sub>

Az akkumı fettöltése

## Az akkumulátor feltöltése

A QLn sorozat akkumulátor öt (5) módon tölthető fel, melyek közül kettő során az akkumulátor a nyomtatón kívül van, (négyszeres töltő és intelligens töltő-2), három során pedig az akkumulátor a nyomtatóban marad (hálózati tápegység, egyszeres Ethernet kengyel, és négyszeres Ethernet kengyel). A következő fejezetekben mind az öt lehetőség ismertetésre kerül.

#### UCLI72-4 négyszeres akkumulátortöltő

Az UCLI72-4 négyszeres akkumulátortöltővel egyszerre maximum négy QLn sorozat akkumulátoregység tölthető. Az akkumulátorokat a négyszeres akkumulátortöltőben történő töltéshez ki kell venni a nyomtatóból.

Az egyes akkumulátoregységek alatt levő kijelzők segítségével az alábbi táblázat szerint figyelemmel kísérhető a töltési folyamat:

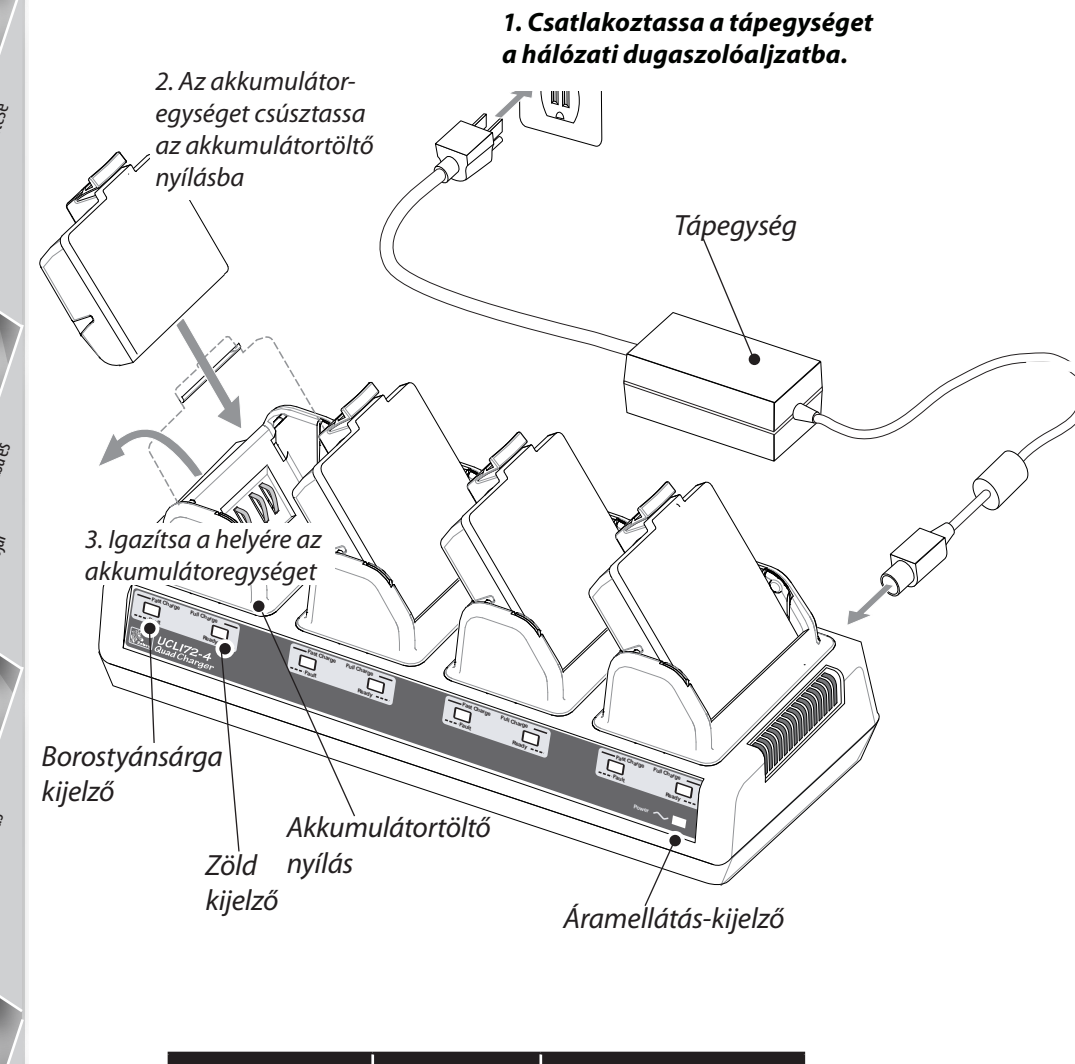

| Borostyánsárga | Zöld   | Akkumulátor állapota                       |
|----------------|--------|--------------------------------------------|
| Ве             | Ki     | Töltés                                     |
| Ве             | Villog | 80%-ig feltöltve<br>(használatra alkalmas) |
| Ki             | Ве     | Teljesen feltöltve                         |
| Villog         | Ki     | Hiba                                       |

Intelligens töltő-2 (SC2) egyszeres akkumulátortöltő

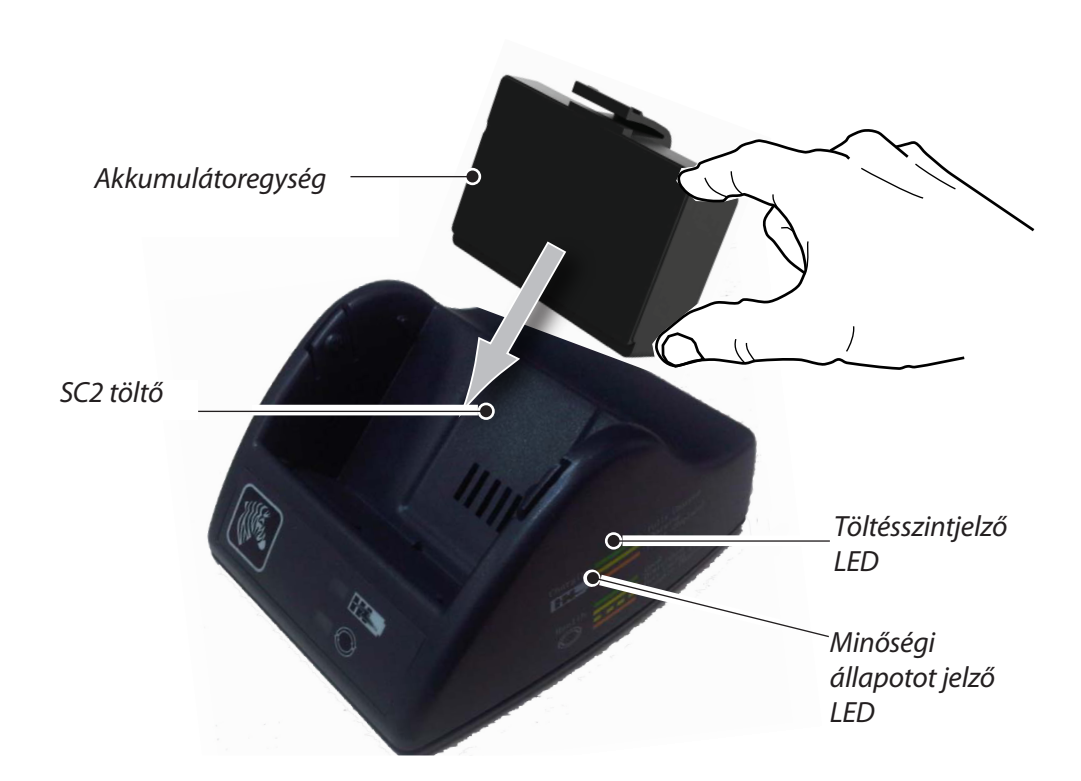

- Csatlakoztassa az SC2 töltőt a hálózati dugaszolóaljzatba.
- Helyezze be az intelligens akkumulátoregységet az SC2 töltőbe.
- Az akkumulátortöltő elején levő LED kijelző az akkumulátoregység töltöttségi állapotát jelzi. A zöld jelzés a teljesen feltöltött állapotot, a sárga jelzés a töltés alatti állapotot, a borostyánsárga jelzés pedig hibaállapotot jelent.

# Ha az SC2 be van dugva, de nincs akkumulátor benne, akkor a Töltésszintjelző LED zöld színű lesz

 Egy második LED kijelző az akkumulátoregység minőségi állapotát jelzi: zöld = JÓ, sárga = CSÖKKENT KAPACITÁSÚ, villogó sárga = HASZNOS ÉLETTARTAM VÉGE, Borostyánsárga = NEM HASZNÁLHATÓ – KI KELL CSERÉLNI AZ AKKUMULÁTORT. Ha a LED nem világít, akkor vagy nincs behelyezve akkumulátor, vagy nincs tápfeszültség.

Az SC2 egyszeres akkumulátortöltővel kapcsolatos részletes információk a

*www.zebra.com/manuals* címen található **QLn sorozat felhasználói útmutatóban** olvashatók.

A QLn sorozat akkumulátor töltöttségi állapotát a nyomtató elején található LED jelzi (lásd a 8. oldalon A nyomtató vezérlőgombjai című fejezetet).

Figyelem! • Tilos elégetni, szétszerelni, rövidre zárni, vagy 60 °C (140 °F) feletti hőmérsékletnek kitenni! Az akkun feltöltése

#### Hálózati tápegység (a P1031365-024 számú készlet tartalmazza)

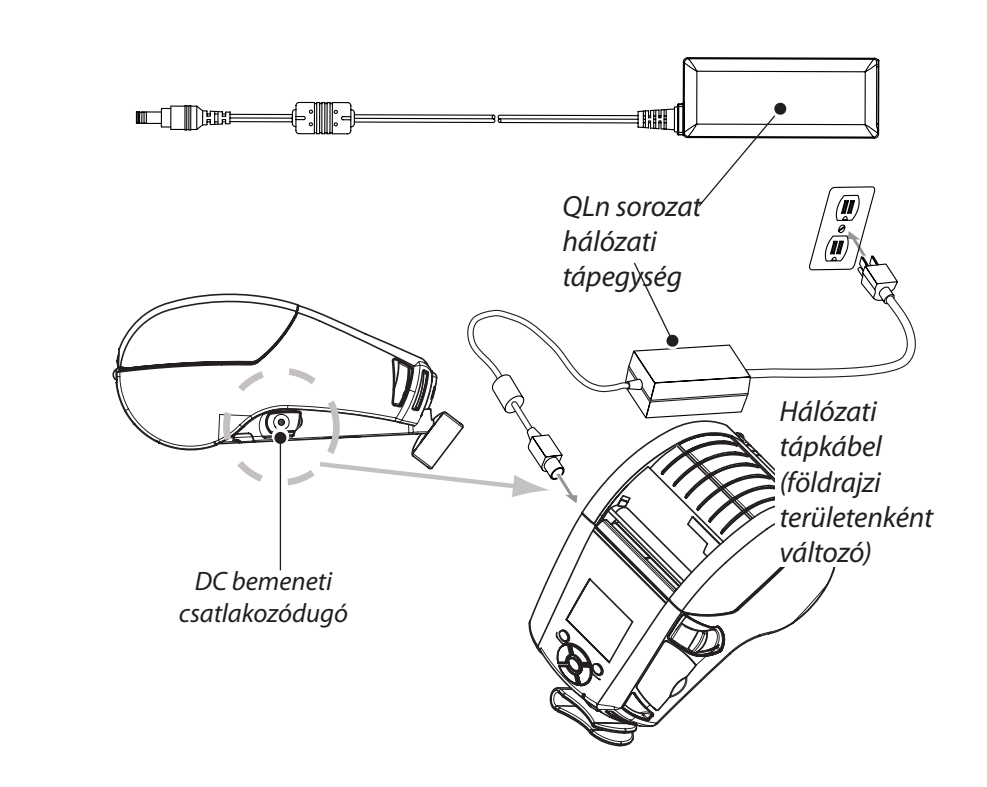

- Nyissa fel a QLn sorozat nyomtató védőfedelét, hogy hozzáférhessen a DC bemeneti töltődugóhoz.
- Csatlakoztassa a megfelelő hálózati csatlakozókábelt a tápegységhez, majd a másik végét egy hálózati dugaszolóaljzatba.
- A P1029871 hálózati tápegység hengeres dugóját dugja a nyomtatón levő töltőaljzatba.
- A nyomtató bekapcsol, és elkezdi tölteni az akkumulátort. Ekkor a nyomtató bekapcsolva hagyható, vagy ki is kapcsolható. A töltés bármelyik állapotban tovább folytatódik. A töltés állapota a nyomtató elején levő töltésjelző LED kijelző alapján figyelemmel kísérhető.

Az akkumulátoregységek feltöltetlen állapotban kerülnek kiszállításra. Az akkumulátorok első használata előtt távolítsa el a védőcsomagolást és a címkéket, majd teljesen töltse fel az akkumulátoregységeket.

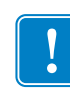

Bár az akkumulátorok a nyomtató használata közben is tölthetők, a töltési idő ilyen esetben hosszabb lesz.

#### Ethernet kengyel (egyszeres és négyszeres)

#### Egyszeres kengyel (QLn-EC)

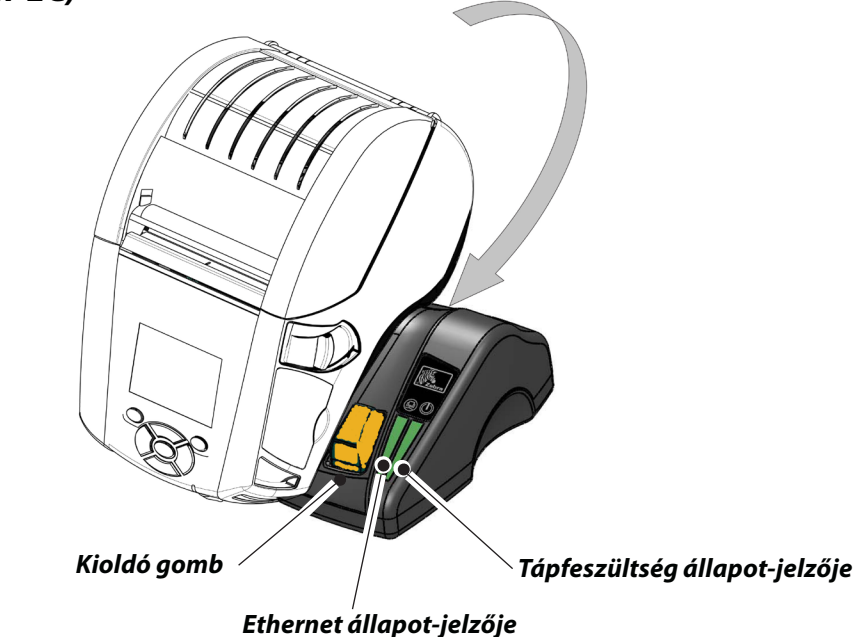

| LED funkciója | LED állapota    | Kijelzés                     |
|---------------|-----------------|------------------------------|
| Tápfeszültség | Folyamatos zöld | Tápfeszültség<br>bekapcsolva |
| Ethernet      | Villogó zöld    | Ethernet-aktivitás           |

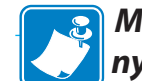

MEGJEGYZÉS: Melőtt a nyomtatót a kengyelbe helyezné, távolítsa el a nyomtató alján levő (alább látható) "Dokkoló kengyel hozzáférés" címkét.

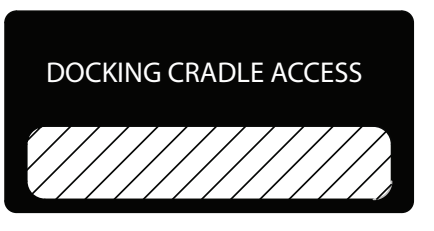

Négyszeres kengyel (QLn-EC4)

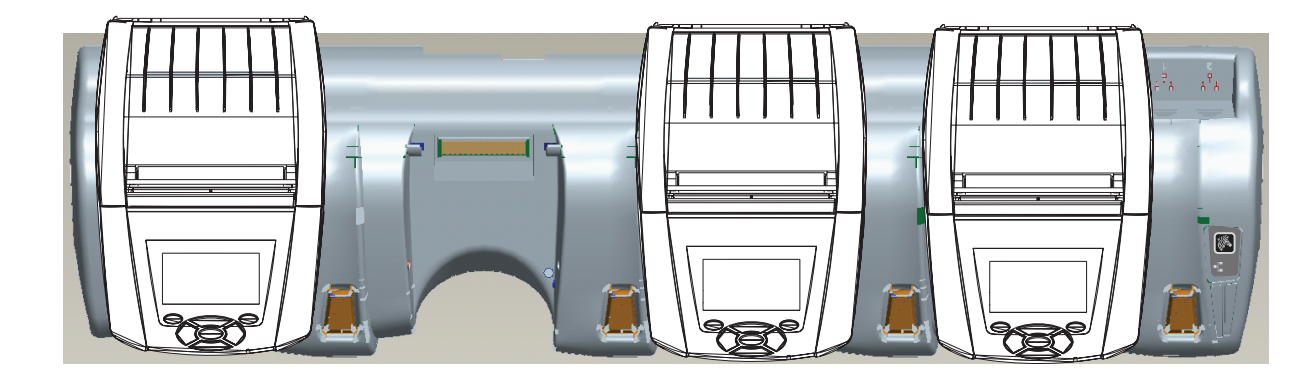

# A nyomathordozó betöltése

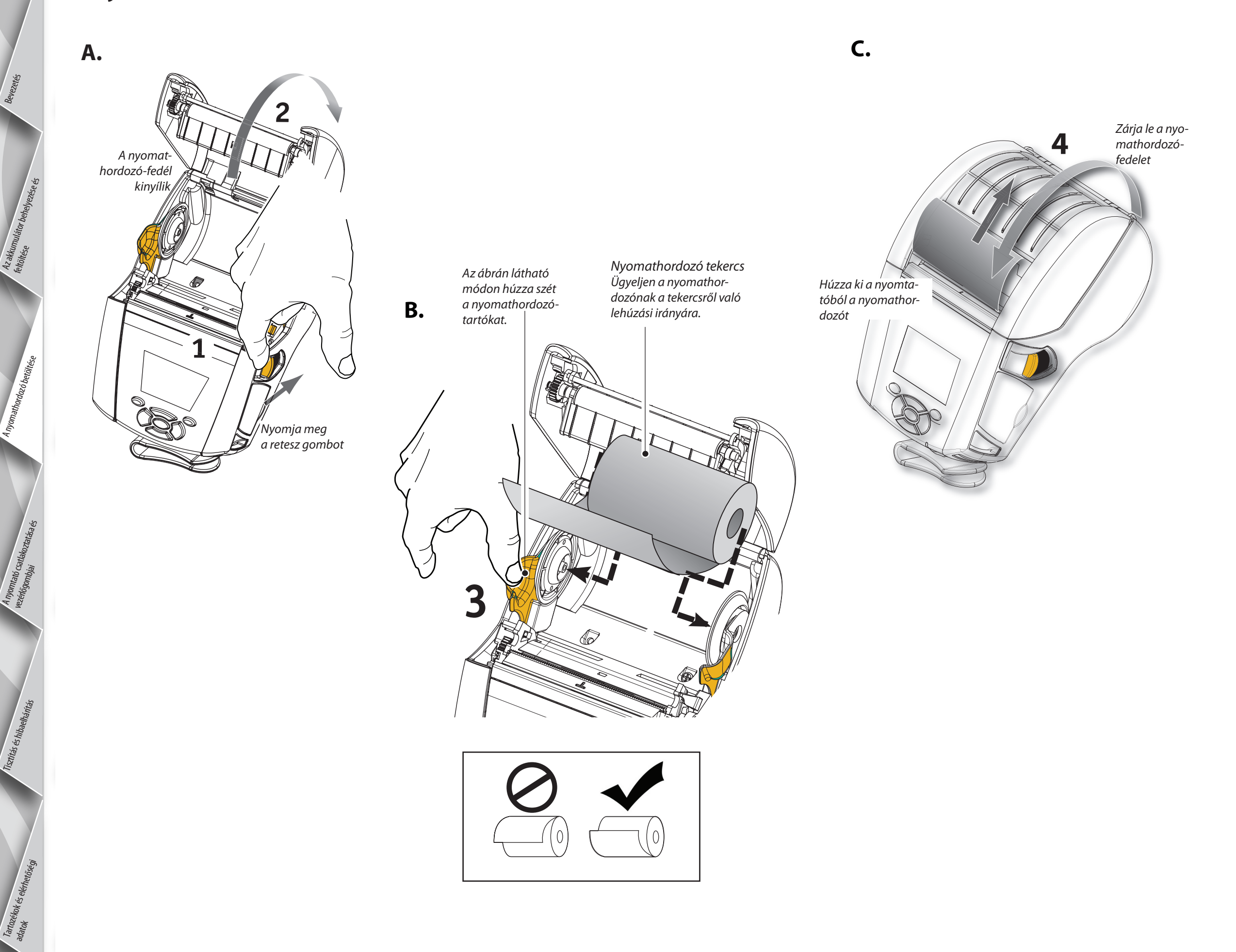

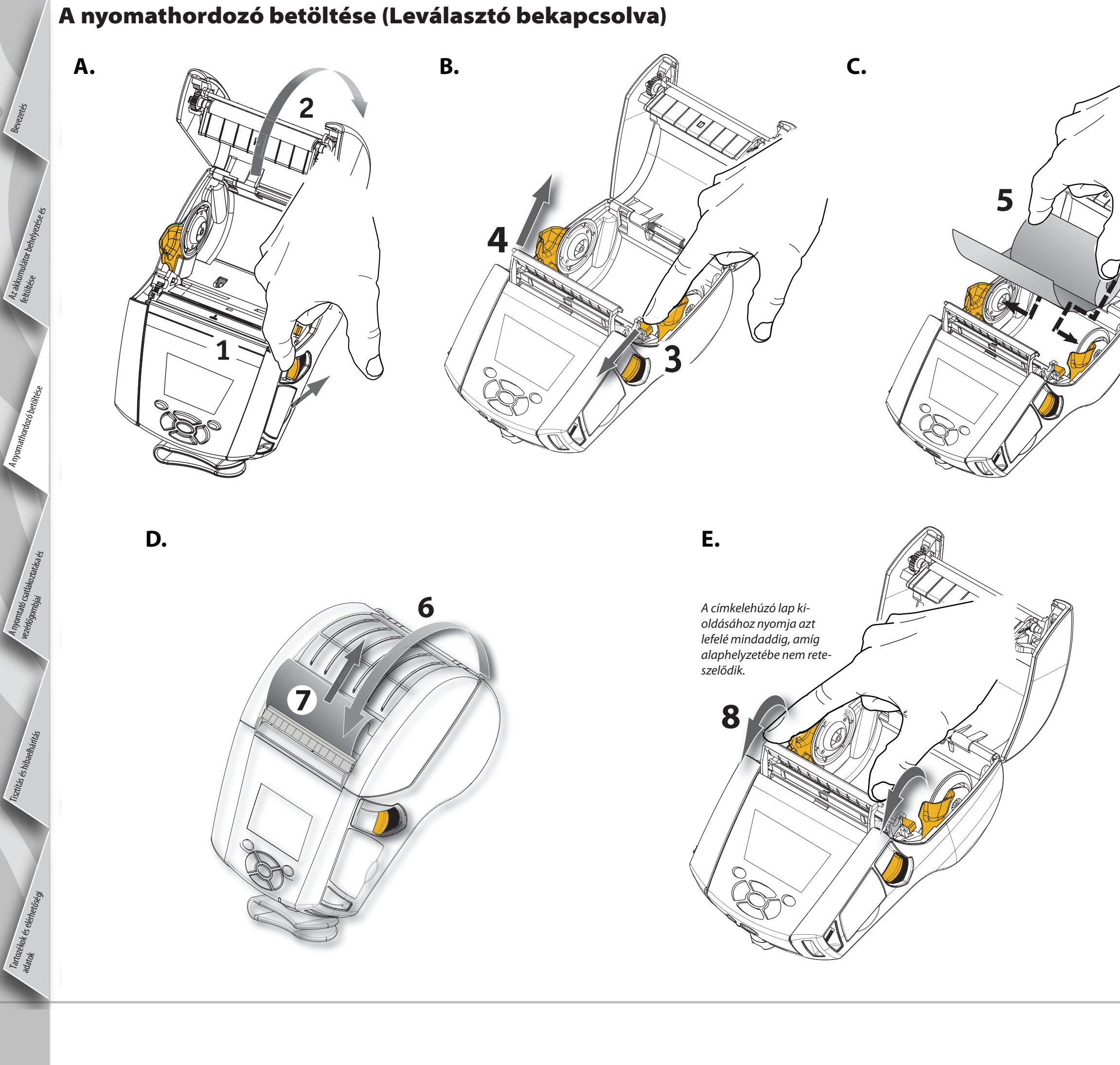

# eüzemel soroza es nordozható nyomtató utmutató

# A nyomtató csatlakoztatása

#### A nyomtató kábeles csatlakoztatása

A nyomtató akár RS232C, akár USB protokollal csatlakoztatható egy terminálhoz vagy PC-hez. Az USB meghajtóprogramokat a Zebra Designer Driver meghajtóprogram tartalmazza, amely a QLn sorozat termékkísérő CD-n található, vagy letölthető a Zebra webhelyéről a következő címen: <u>www.zebra.com/software</u>.

Kábeles kommunikáció PC-vel Kábeles kommunikáció terminállal ∑ Terminál 000000000 RS232C vagy USB kommunikációs kábel a terminálhoz Kommunikációs Az alkatrészszámok a QLn-sorozat felcsatlakozó használói útmutatójának A mellékletében találhatók. számítógéphez A mellékletében találhatók. A kommunikációs kábel feszülésének

RS232C vagy USB kommunikációs kábel a számítógéphez Az alkatrészszámok a Felhasználói útmutató A melikkletében találhatók.

A kommunikációs kábel feszülésének megakadályozása érdekében rögzítse a reteszelő kupakot az óramutató járásával megegyező irányba csavarva. Ebben az elrendezésben egyszerre csak egy kábel használható.

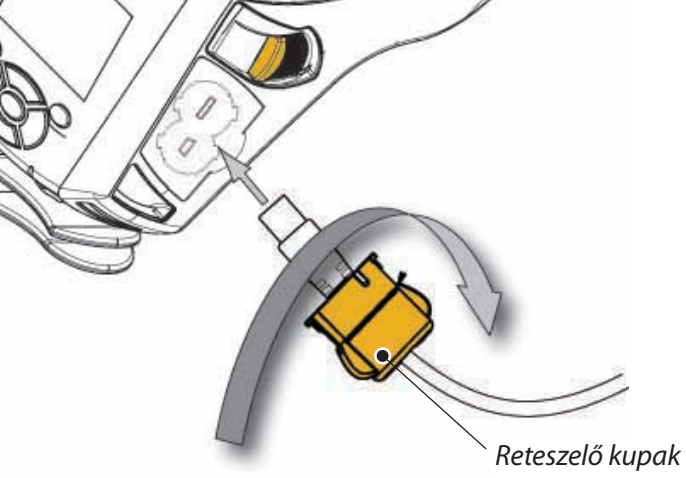

eüzemelési

utmutató

5

soroza

hordozható nyomtató

Az akkı feltöltrác

> omtató <sub>G</sub>atlak lốgombiai

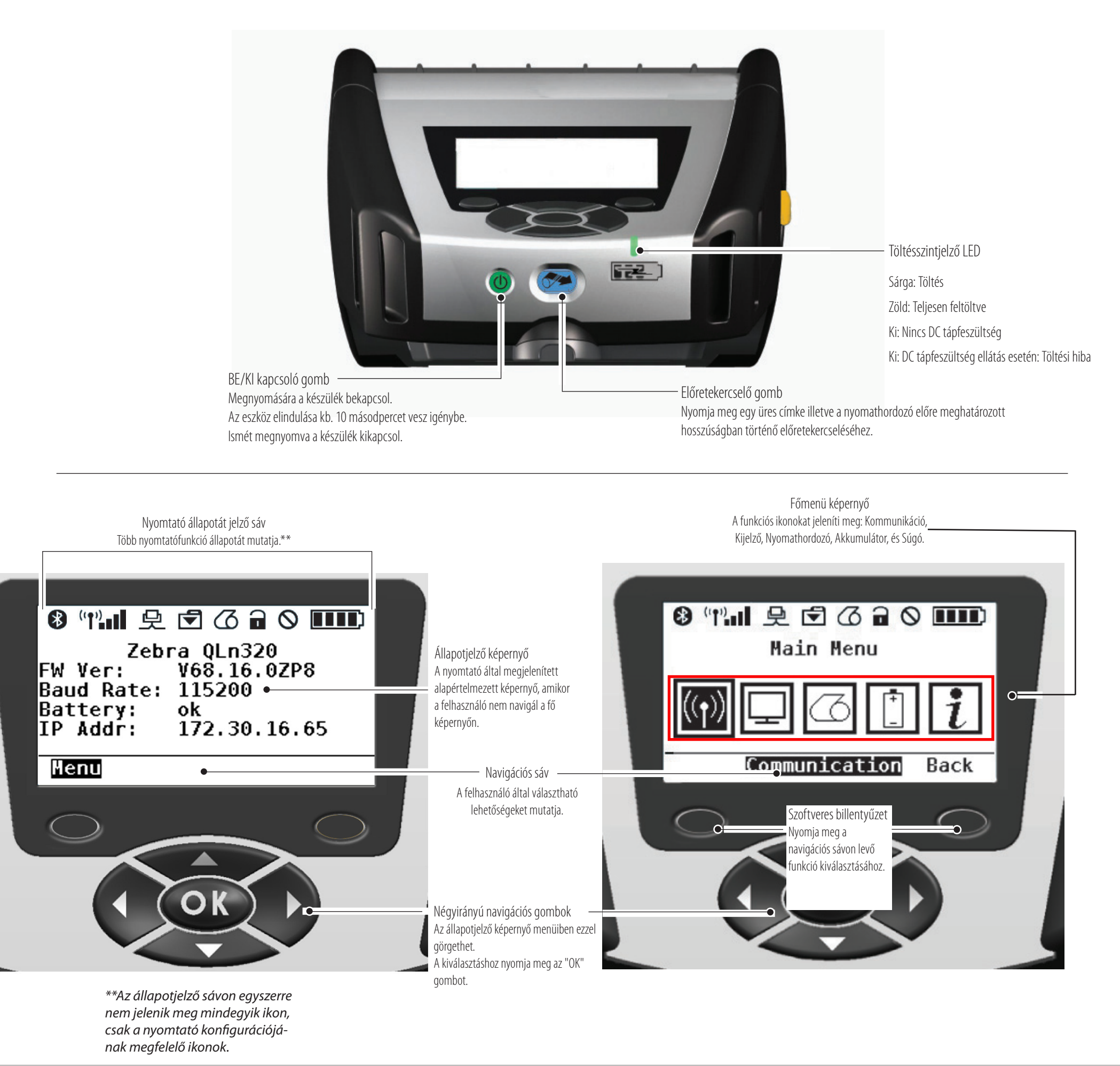

## A nyomtatók tisztítása

Figyelem • A személyi sérülés és a nyomtató károsodásának elkerülése érdekében soha ne dugjon semmiféle éles vagy hegyes tárgyat a nyomtató belsejébe!

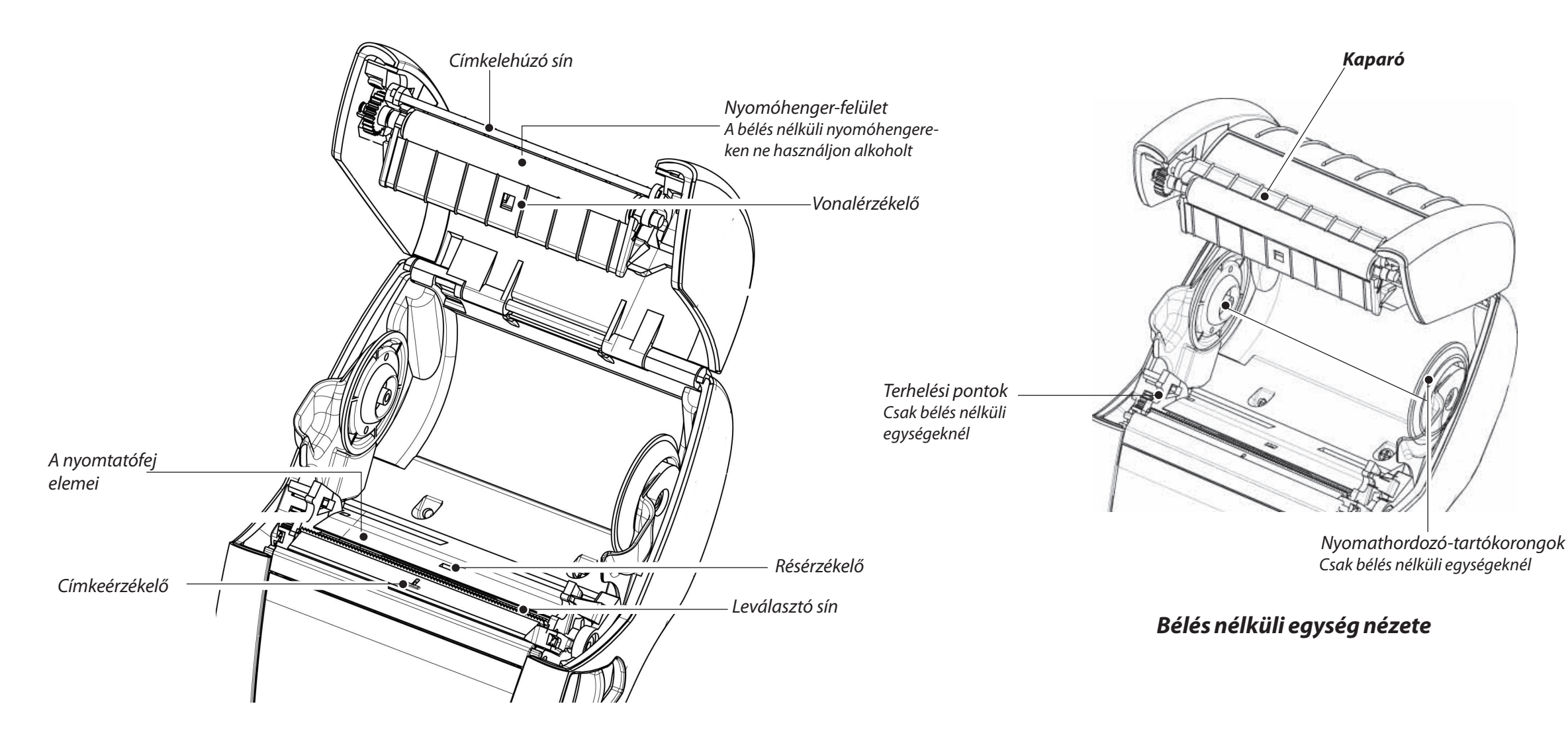

| Terület                                                     | Tisztítási módszer                                                                                                    | ldőszak                                                                                                    |  |
|-------------------------------------------------------------|----------------------------------------------------------------------------------------------------|----------------------------------------------------------------------------------------------------|--|
| Nyomtatófej                                                 | A nyomtatóelemek teljes hosszukban történő megtisztításához használja a mellékelt<br>tisztítóceruzát (a nyomtatóelemek a nyomtatófejen levő vékony szürke vonalban<br>helyezkednek el).                | Minden ötödik nyomathordozó-tekercs után (vagy szükség szerint gyakrabban).<br>A bélés nélküli nyomathordozó gyakoribb tisztítást igényel. |  |
| Nyomóhenger felülete                                        | A nyomóhengert körbeforgatva tisztítsa meg alaposan a tisztítóceruzával.                                                                                                    |                                                                                                    |  |
| Bélés nélküli nyomóhenger<br>felülete                       | Bélés nélküli nyomóhengerrel rendelkező egységek: Forgassa el a nyomóhengert, és<br>csak a terhelési pontokat tisztítsa meg. <b>Ne használjon alkoholt a bélés nélküli</b><br>nyomóhengerek felületén! |                                                                                                    |  |
| Címkelehúzó sín                                             | Alaposan tisztítsa meg a tisztítóceruzával.                                                                                                    | Szükség szerint                                                                                                    |  |
| Kaparó (csak a bélés nélküli<br>egységeknél)                | Alaposan tisztítsa meg a tisztítóceruzával.                                                                                                    | Minden ötödik nyomathordozó-tekercs után (vagy szükség szerint<br>gyakrabban).                                                             |  |
| Leválasztó sín                                              | Alaposan tisztítsa meg a tisztítóceruzával.                                                                                                    |                                                                                                    |  |
| Külső felület                                               | Törölje le nedves ruhadarabbal                                                                                                    |                                                                                                    |  |
| Belső rész                                                  | Kefélje le/fúvassa ki levegővel. Ellenőrizze, hogy a vonalérzékelő, a résérzékelő és a<br>címkeérzékelő ablakai pormentesek legyenek.                                                                  | Szükség szerint                                                                                                    |  |
| Bélés nélküli nyomóhengerrel<br>rendelkező egységek belseje | A mellékelt tisztítóceruzával vagy 70%-os izopropil-alkoholos vattapálcával tisztítsa<br>meg a nyomathordozó-tartókat és a tartókorongokat.                                                            | Minden ötödik nyomathordozó-tekercs után (vagy szükség szerint<br>gyakrabban).                                                             |  |

5 eüzemel soroza **PS** nordozható nyomtató Itmutató

# Hibaelhárítás

#### LCD vezérlőpanel

A kijelző felső részén a különböző nyomtatófunkciók állapotát jelző ikonok jelennek meg. Az ikon állapotának megfelelően hivatkozzon az alábbi hibaelhárítási táblázatra.

| lkon           | Állapot                                | Jelentése                                                                          |
|----------------|----------------------------------------|------------------------------------------------------------------------------------|
|                | Ве                                     | Bluetooth-kapcsolat létrejött                                                      |
| *              | Nincs jelen                            | Bluetooth-kapcsolat inaktív                                                        |
|                | Villog                                 | Csatlakozás és címketovábbítás folyamatban                                         |
|                | Antenna villog                         | Hozzáférési pont keresése                                                          |
|                | Antenna villog és 1 zárójel folyamatos | Társítva/WLAN érvényesítés megkísérlése                                            |
|                | Antenna és 2 zárójel folyamatos        | Társítva és hitelesítve                                                            |
|                | Antenna és 2 zárójel villog            | Adatfogadás                                                                        |
|                | Nincs jelen                            | Nincs jelen rádió                                                                  |
|                | 4 sáv                                  | >80%-os feltöltöttség                                                              |
|                | 3 sáv                                  | 60–80%-os feltöltöttség                                                            |
| نے میں نے معمد | 2 sáv                                  | 40–60%-os feltöltöttség                                                            |
|                | 1 sáv                                  | 20–40%-os feltöltöttség                                                            |
|                | 0 sáv                                  | Gyenge az akkumulátor                                                              |
|                | 4 sáv villog, villám jellel            | Töltés >80% kapacitáson                                                            |
|                | 3 sáv villog, villám jellel            | Töltés 60–80% kapacitáson                                                          |
|                | 2 sáv villog, villám jellel            | Töltés 40–60% kapacitáson                                                          |
|                | 1 sáv villog, villám jellel            | Töltés 20–40% kapacitáson                                                          |
|                | 0 sáv, villám jellel                   | Töltés <20% kapacitáson                                                            |
|                | Villog                                 | Nyomathordozó-fedél nyitva                                                         |
|                | Villog                                 | Nyomtatóadatok lekérdezése                                                         |
| 史              | Folyamatos                             | Csatlakoztatva, és nem kap címkeadatot                                             |
|                | Nincs jelen                            | Nincs Ethernet-kapcsolat                                                           |
| T              | Villog                                 | Adatfeldolgozás folyamatban                                                        |
|                | Állandó                                | Nincs adat feldolgozás alatt                                                       |
|                | Villog                                 | Nincs nyomathordozó                                                                |
| Q              | Állandó                                | Van nyomathordozó                                                                  |
| $\bigcirc$     | Villog                                 | Hibaállapot áll fenn (kivéve: Nincs nyomathordozó és Nyomtatófej-retesz<br>nyitva) |
|                | Nincs jelen                            | Nem áll fenn hibaállapot                                                           |
|                | 4 sáv                                  | 802.11-es jelerősség > 75%                                                         |
|                | 3 sáv                                  | 802.11-es jelerősség <= 75%                                                        |
|                | 2 sáv                                  | 802.11-es jelerősség <= 50%, de >25%                                               |
|                | 1 sáv                                  | 802.11-es jelerősség <= 25%                                                        |
|                | 0 sáv                                  | Nincs jelerősség                                                                   |

# Tartozékok

Állítható vállszíj

#### Kézi hordszíj

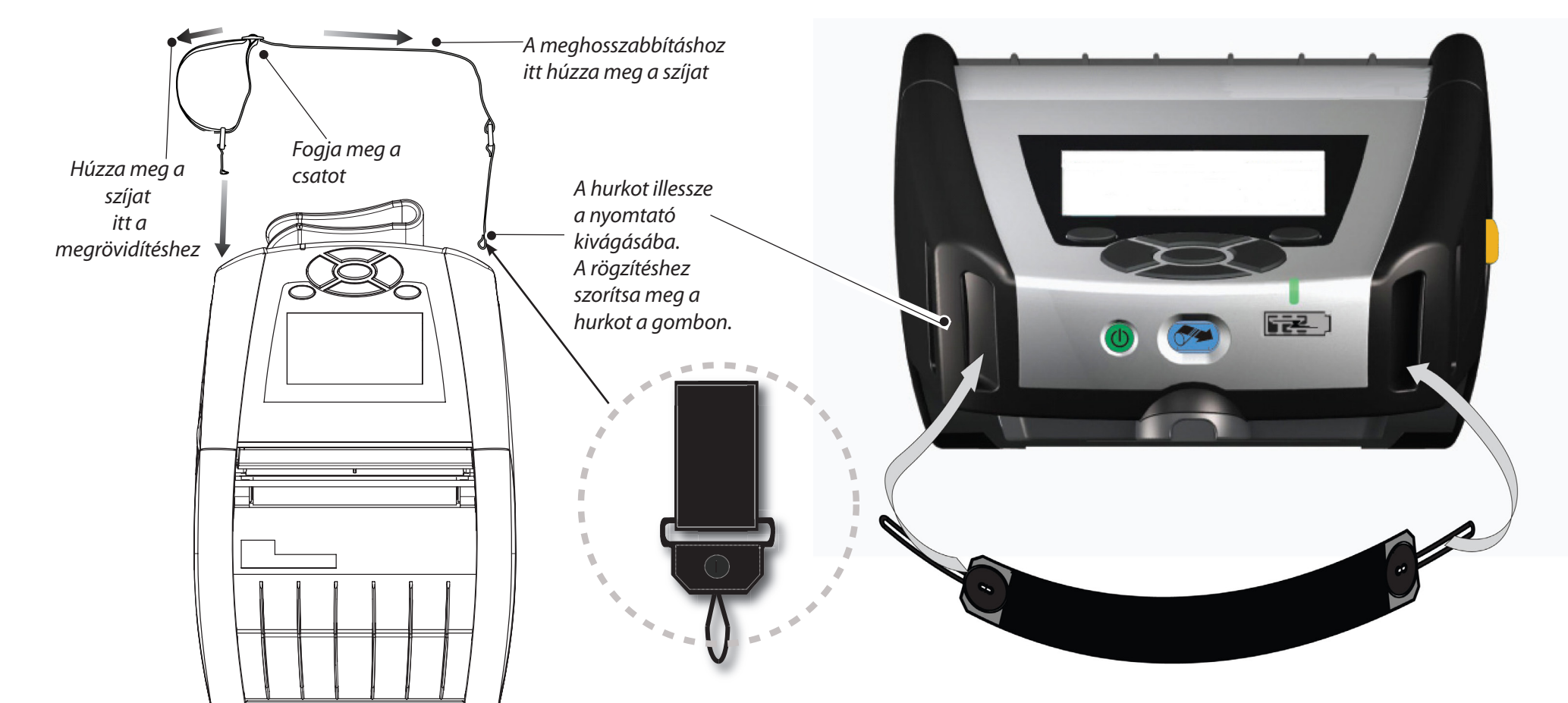

#### Övcsipesz (a legtöbb nyomtatónál szabványos tartozék)

Használata: Hurkolja a csipeszt az övére, és ügyeljen arra, hogy a csipesz szilárdan az övhöz legyen rögzítve. Az övcsipesz minden irányba elfordul, hogy lehetővé tegye a szabad mozgást a nyomtató viselése közben.

#### Puha hordtáska

Tartozékok és elérh adatok Mind a QLn220, mind a 320 esetében külön beszerezhető egy puha hordtáska, amely lehetővé teszi, hogy a nyomtatót övre akasztva hordozza.

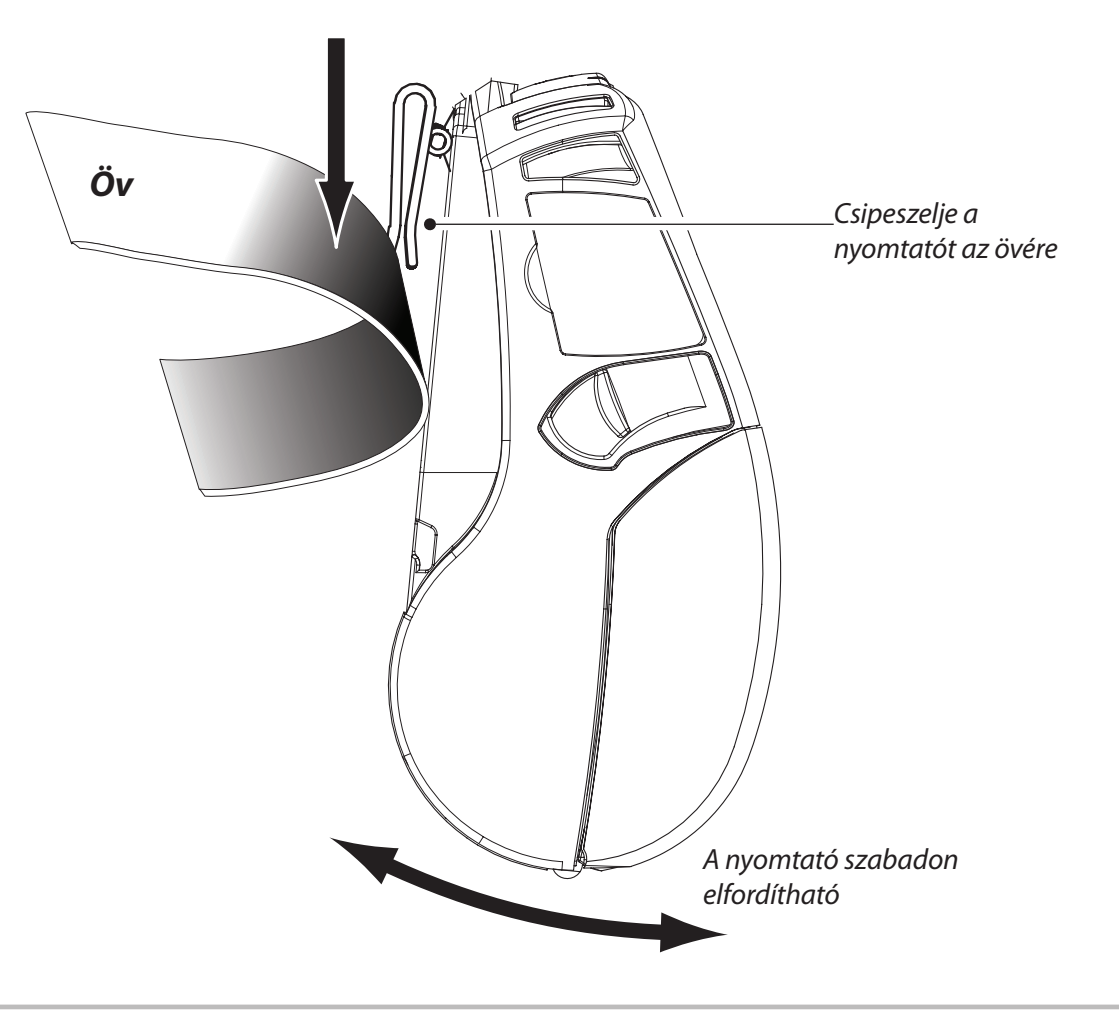

<sup>T</sup>artozékok és ej adatok

# Terméktámogatási ügyfélszolgálat

# Terméktámogatás és az ügyfél-dokumentációk legfrissebb változatai a Zebra Technologies webhelyén állnak rendelkezésre: <u>www.zebra.com</u>

Részletesebb elérhetőségi információk a QLn sorozat felhasználói útmutató D mellékletében találhatók.

KAPCSOLATFELVÉTEL AZ AMERIKAI KONTINENSEN:

#### **Zebra Technologies Corporation**

475 Half Day Road, Suite 500 Lincolnshire, IL 60069 Phone: +1.847.634.6700 vagy +1.866.230.9494 Fax: +1.847.913.8766

KAPCSOLATFELVÉTEL EURÓPÁBAN, AFRIKÁBAN, A KÖZEL-KELETEN ÉS INDIÁBAN:

#### Zebra Technologies Europe Limited

Dukes Meadow, Millboard Road Bourne End Buckinghamshire, SL8 5XF, UK Telefon: +44.1628.556000 Fax: +44.1628.556001

KAPCSOLATFELVÉTEL ÁZSIÁBAN ÉS A CSENDES-ÓCEÁNI TÉRSÉGBEN:

#### Zebra Technologies Asia Pacific Pte. Ltd.

120 Robinson Road #06-01 Parakou Building Singapore 068913 Telefon: +65-6858 0722 Fax: +65-6885 0838

A **www.zebra.com/contact** webhelyen megtalálhatók a részletes elérhetőségi adatok.

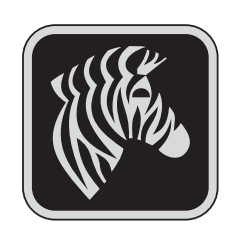

#### Zebra Technologies Corporation

475 Half Day Road, Suite 500 Lincolnshire, IL 60069 Telefon: +1.847.634.6700 vagy +1.800.423.0422 Fax: +1.847.913.8766